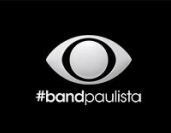

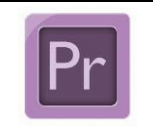

Guia para criação, edição e exportação de mídias digitais

Data: 19/04/2018

Padrão de veiculação comercial

Autor: Tecnologia da Informação

### Sumário

| 1.   | Introdução                              | 2   |
|------|-----------------------------------------|-----|
| 2.   | Criar o projeto                         | 2   |
| 2.1. | Criar uma nova sequência                | 3   |
| 3.   | Editar mídia digital                    | 6   |
| 3.1. | Estruturar a mídia na timeline          | 6   |
| 3.2. | Direcionar os canais de áudio           | 7   |
| 4.   | Procedimento de como exportar           | 8   |
| 5.   | Teste de reprodução da mídia digital    | 11  |
| 5.1. | Adobe Premiere CS6                      | ,11 |
| 5.2. | Teste com o VLC e Sony XDCam            | 12  |
| 6.   | Visualizar o mediainfo da mídia digital | .14 |

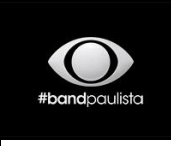

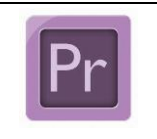

Guia para criação, edição e exportação de mídias digitais

Data: 19/04/2018

Padrão de veiculação comercial

Autor: Tecnologia da Informação

### 1. Introdução

Objetivo dessa documentação é orientar passo a passo como criar um projeto,

editar e exportar dentro dos padrões Band Paulista.

Com base no Adobe Premiere CS6.

### 2. Criar o projeto

Abra o Adobe Premiere CS6 e clique em *New Project*, conforme a Figura 1.

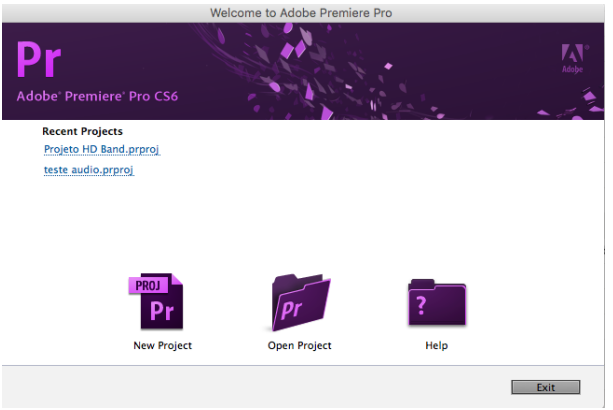

Figura 1 - Criando um novo projeto.

Definir o local onde será salvo, bem como o nome do projeto.

| New Project                                                                                            |
|----------------------------------------------------------------------------------------------------|
| General Scratch Disks                                                                                  |
| Video Rendering and Playback                                                                           |
| Renderer: Mercury Playback Engine Software Only                                                        |
| Video<br>Display Format: Timecode 👻                                                                    |
| Audio<br>Display Format: Milliseconds 🔻                                                                |
| Capture<br>Capture Format: HDV                                                                         |
| Location: /Users/arodrigo/Documents/Adobe/Premiere Pro/6.0 V Browse<br>Name: Projeto HD Band Cancel OK |

Figura 2 – Definição do local e do nome do projeto

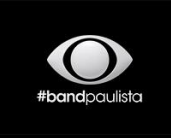

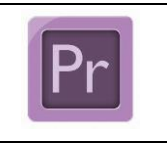

Guia para criação, edição e exportação de mídias digitais

Data: 19/04/2018

Padrão de veiculação comercial

Autor: Tecnologia da Informação

#### 2.1. Criar uma nova sequência

Na aba Sequência Presets, clicar no preset XDCAM HD22, e depois o 1080i, e selecione o

### XDCAM HD422 1080i30 (60i).

Por fim, defina o nome da sequência no campo Sequencia Name.

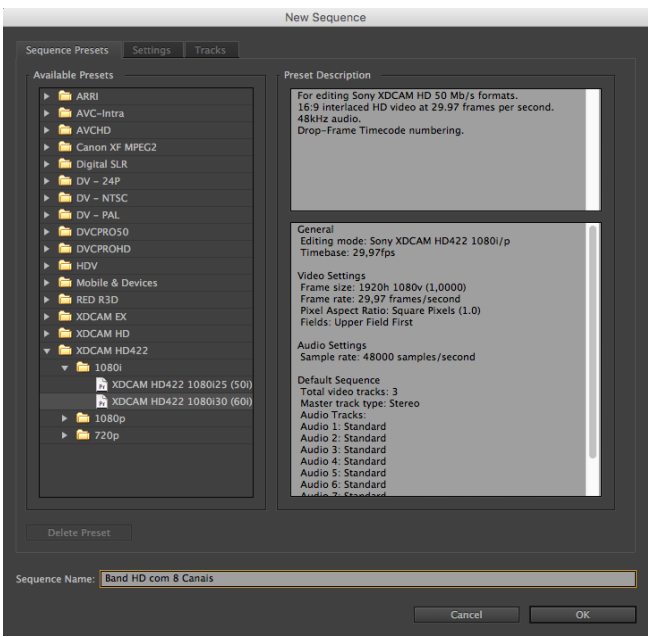

Figura 3 - Seleção do preset XDCAM HD422

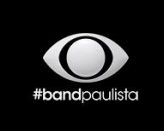

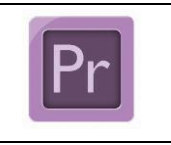

Guia para criação, edição e exportação de mídias digitais

Data: 19/04/2018

Padrão de veiculação comercial Auto

Autor: Tecnologia da Informação

Clique na aba Settings, confira se a sua configuração está conforme a descrição na Figura 4.

| New Sequence                                       |
|----------------------------------------------------|
|                                                    |
| Edition Mode: Sony XDCAM HD422 1080i/n             |
|                                                    |
| Timebase: 29,97 frames/second •                    |
| Video                                              |
| Frame Size: Provident Control Vertical 10:9        |
| Pixel Aspect Ratio: Square Pixels (1.0)            |
| Fields: Upper Field First                          |
| Display Format: 30fps Drop-Frame Timecode 🔹        |
| Audio                                              |
| Sample Rate: 48000 Hz                              |
| Disolay Format: Audio Samples                      |
|                                                    |
| Video Previews                                     |
| Preview File Format: I-Frame Only MPEG v Configure |
| Codec: MPEG I-Frame                                |
| Width: 1920                                        |
| Height: 1080                                       |
| Maximum Bit Depth Maximum Render Quality           |
|                                                    |
| Save Preset                                        |
|                                                    |
| Sequence Name: Band HD com 8 Canais                |
|                                                    |
| Cancer OK                                          |

Figura 4 – Descrição técnica do vídeo e áudio

Clique na aba Tracks (muito importante este detalhe)

Nesta etapa você terá que excluir os áudios.

Para executar este procedimento será necessário selecionar os oitos canais, conforme na

Figura 5.

| Video<br>Video: 3 tracks<br>Audio<br>Master: Stereo                                                                                                    | ▼ Number of 0                                                                                                    |                              |             |        |    |  |
|----------------------------------------------------------------------------------------------------|----------------------------------------------------------------------------------------------------|------------------------------|-------------|--------|----|--|
| Track Name       ▲ ♥     ✓       ▲ ♥     ✓       Audio 1       ▲ ♥     ✓       Audio 3       ▲ ♥     ✓       Audio 4       ▲ ♥     ✓       Audio 6       ▲ ♥     ✓       Audio 6       ▲ ♥     ✓       Audio 6       ▲ ♥     ✓       Audio 6       ▲ ♥     ✓       Audio 6 | Track Type<br>Standard<br>Standard<br>Standard<br>Standard<br>Standard<br>Standard<br>Standard<br>Standard<br>Standard | Map<br>↓ ↓ ↓ ↓ ↓ ↓ ↓ ↓ ↓ ↓ ↓ | Pan/Balance | Open   |    |  |
| Load from sequence Save Preset Sequence Name: Eand HD com                                                                                                    | 8 Canais                                                                                                    |                              |             | Cancel | ОК |  |

Figura 5 – Selecionar os canais

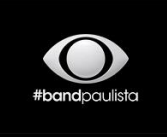

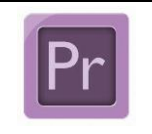

Guia para criação, edição e exportação de mídias digitais

Data: 19/04/2018

Padrão de veiculação comercial

Autor: Tecnologia da Informação

Após selecionar os canais de áudio, clique no botão menos 📰 para excluí-los.

Conforme o exemplo na Figura 6.

| New Sequence                             |           |  |
|------------------------------------------|-----------|--|
| Sequence Presets Settings Tracks         |           |  |
| Video                                    |           |  |
| Video: <u>3</u> tracks                   |           |  |
| Audio                                    |           |  |
| Master: Stereo 💌 Number of Channels: 2 🔻 |           |  |
| + -                                      |           |  |
| Track Name Track Type Map Pan/Balance    | Open      |  |
|                                          |           |  |
| Load from sequence                       | <b>·</b>  |  |
| Save Preset                              |           |  |
| Sequence Name: Band HD com 8 Canais      |           |  |
|                                          | Cancel OK |  |

Figura 6 - Exclusão dos canais

Após remover os canais, será necessário alterar no item *Áudio / Master* de *Stereo* para *Multichannel* e no item *Number of Channels* para *8 canais.* 

Na coluna *Track Type* deverá estar como *Mono* e na coluna *Pan/Balance* você poderá ajustar os lados dos canais *Left –100 e Right 100*, conforme na Figura 7.

Estes ajustes permitirão modular os oitos canais após exportar a mídia digital.

Após ajustes, clique em **OK**.

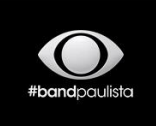

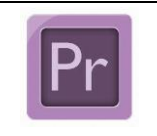

#### Guia para criação, edição e exportação de mídias digitais

Data: 19/04/2018

Padrão de veiculação comercial

Autor: Tecnologia da Informação

|                                                                                                    |                                                                           | New Sequence                                                                                                    |                                                                                                    | ×    |
|----------------------------------------------------------------------------------------------------|---------------------------------------------------------------------------|----------------------------------------------------------------------------------------------------|----------------------------------------------------------------------------------------------------|------|
| Sequence Presets Settings<br>Video<br>Video: <u>3</u> tracks                                                               | Tracks                                                                    |                                                                                                    |                                                                                                    |      |
| Audio<br>Master: Multichannel<br>+ -                                                                                       | ▼ Number of                                                               | Channels: 8 💌                                                                                                    |                                                                                                    |      |
| Track Name       Audio 1       Audio 2       Audio 3       Audio 4       Audio 5       Audio 6       Audio 7       Audio 8 | Track Type<br>Mono<br>Mono<br>Mono<br>Mono<br>Mono<br>Mono<br>Mono<br>Mon | Map         Pan/Balance           ▼         14           ▼         14           ▼         14           ▼         14           ▼         14           ▼         14           ▼         14           ▼         14           ▼         14           ▼         14           ▼         14           ▼         14 | Open       -100     -       -100     -       -100     -       -100     -       -100     -       -100     -       0     -       0     - |      |
| Load from sequence<br>Save Preset<br>Sequence Name: Band HD com 8                                                          | Canais                                                                    |                                                                                                    | OK Car                                                                                                    | icel |

Figura 7 – Ajustes importantes nos canais de áudio

### 3. Editar mídia digital

#### 3.1. Estruturar a mídia na timeline

Neste processo não entraremos nos detalhes da edição, uma vez que a edição será particular para cada mídia produzida, de modo geral, será necessário seguir a estrutura já inclusa no informativo de veiculação já disponibilizada no seguinte link.

http://envio.tvband.com.br/informativo veiculacao.pdf , ou conforme a Figura 8.

### Observação, sobre os canais

- 1 e 2 = PGM L / R
- 3 e 4 = SAP ou PGM L / R
- 5 e 6 = AD ou PGM L / R
- 7 e 8 = Sem Áudio

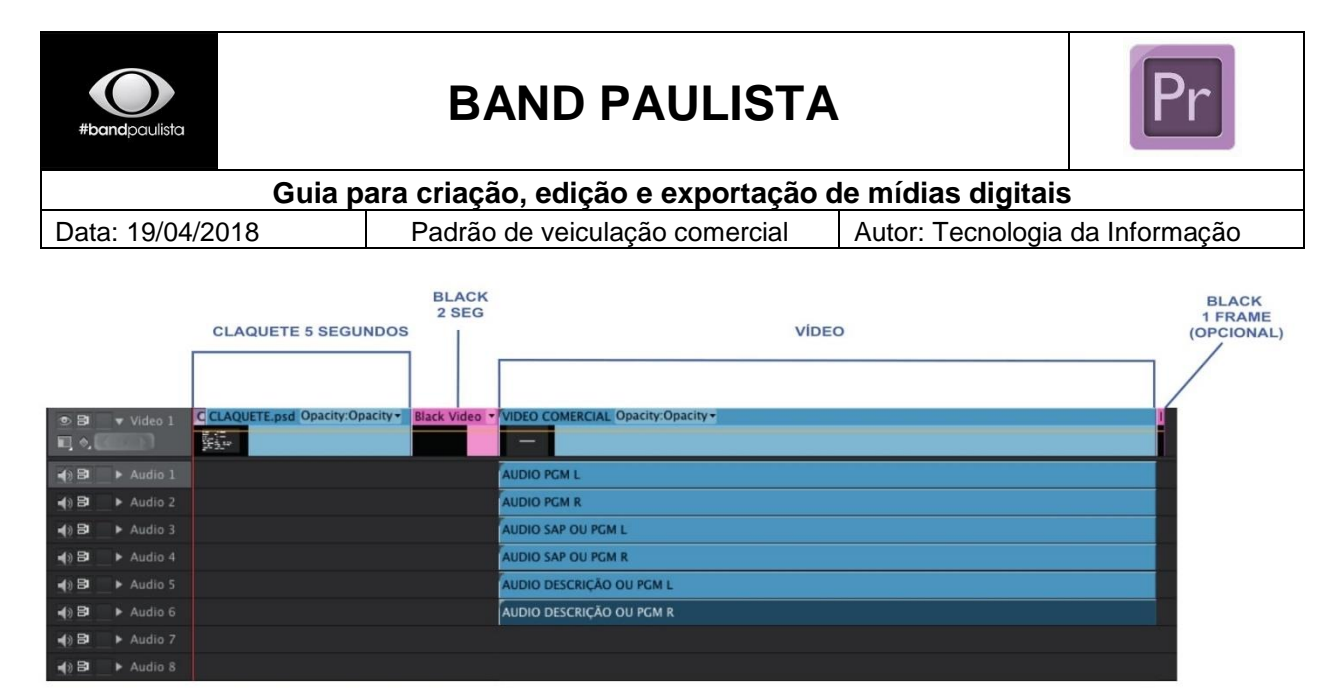

Figura 8 – Estrutura da mídia digital

### 3.2. Direcionar os canais de áudio

Ajustar no campo **Direct Output Assignment** na janela de **Audio Mixer**, o canal correspondente ao canal de modulação.

Por default o Premiere ficará sempre no canal 1+2 para todos os canais.

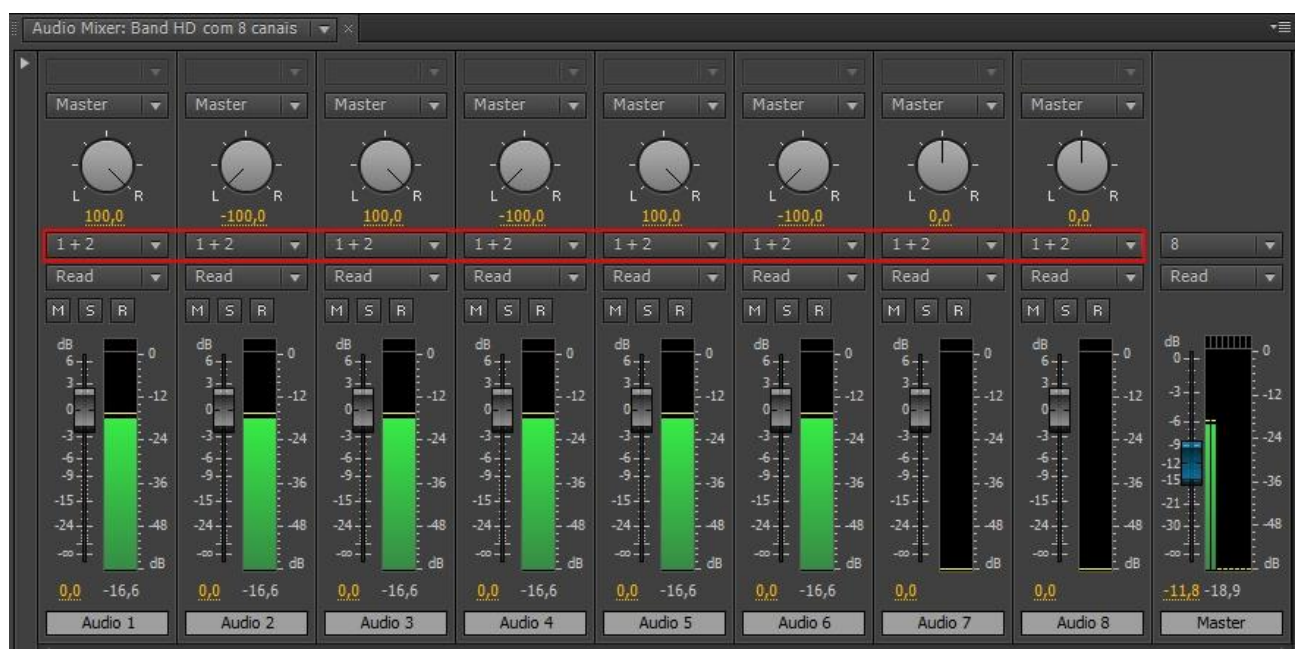

Figura 9 - Direcionar os canais correspondente ao canal de modulação

Basta clicar do Direct Output Assignment e apontar para os canais correspondente, canal 1 (1+2), canal 2 (1+2), canal 3 (3+4), canal 4 (3+4) e assim por diante, conforme na Figura 10.

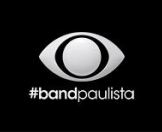

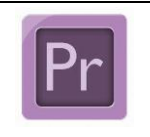

Guia para criação, edição e exportação de mídias digitais

Data: 19/04/2018

Padrão de veiculação comercial Auto

Autor: Tecnologia da Informação

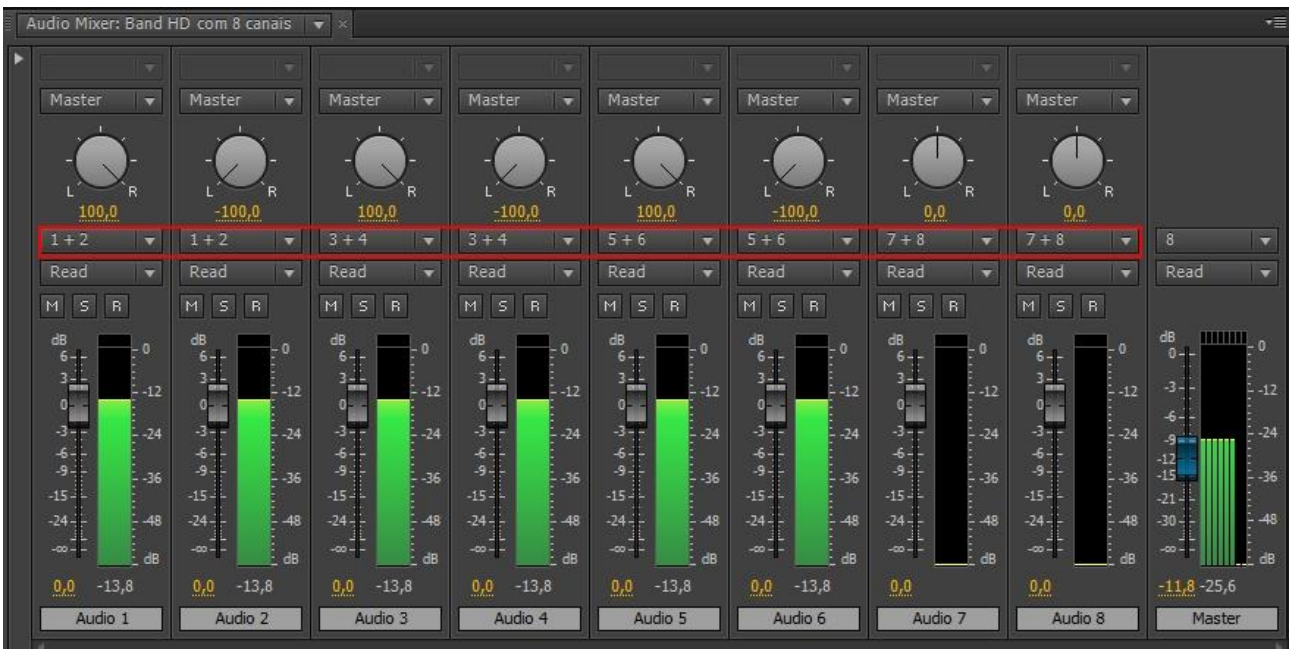

Figura 10 - Direcionar para os canais corretos.

#### 4. Procedimento de como exportar

Segue as instruções passo a passo de como exportar no Adobe Premiere CS6. Após concluir a edição, basta seguir as instruções abaixo.

Clique em File, depois em Export, e por fim em Media.

Format: MXF OP1a

#### Preset: XDcam 50 NTSC 60i

No campo Output Name você irá definir o local onde irá salvar e nome da

mídia digital.

Na **Aba Vídeo** você irá conferir o codec, resolução e etc, conforme descrição abaixo e na Figura 11.

- $\Rightarrow$  Vídeo codec: XDCAMHD 50 NTSC (4:2:2)
- $\Rightarrow$  Width 1.920
- $\Rightarrow$  Height 1.080
- $\Rightarrow$  Frame Rate: 29,97
- $\Rightarrow$  Field order: Upper First
- $\Rightarrow$  Aspect: Square Pixels (1.0)

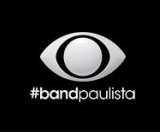

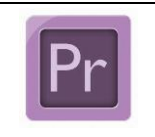

Guia para criação, edição e exportação de mídias digitais

Data: 19/04/2018

Padrão de veiculação comercial Auto

Autor: Tecnologia da Informação

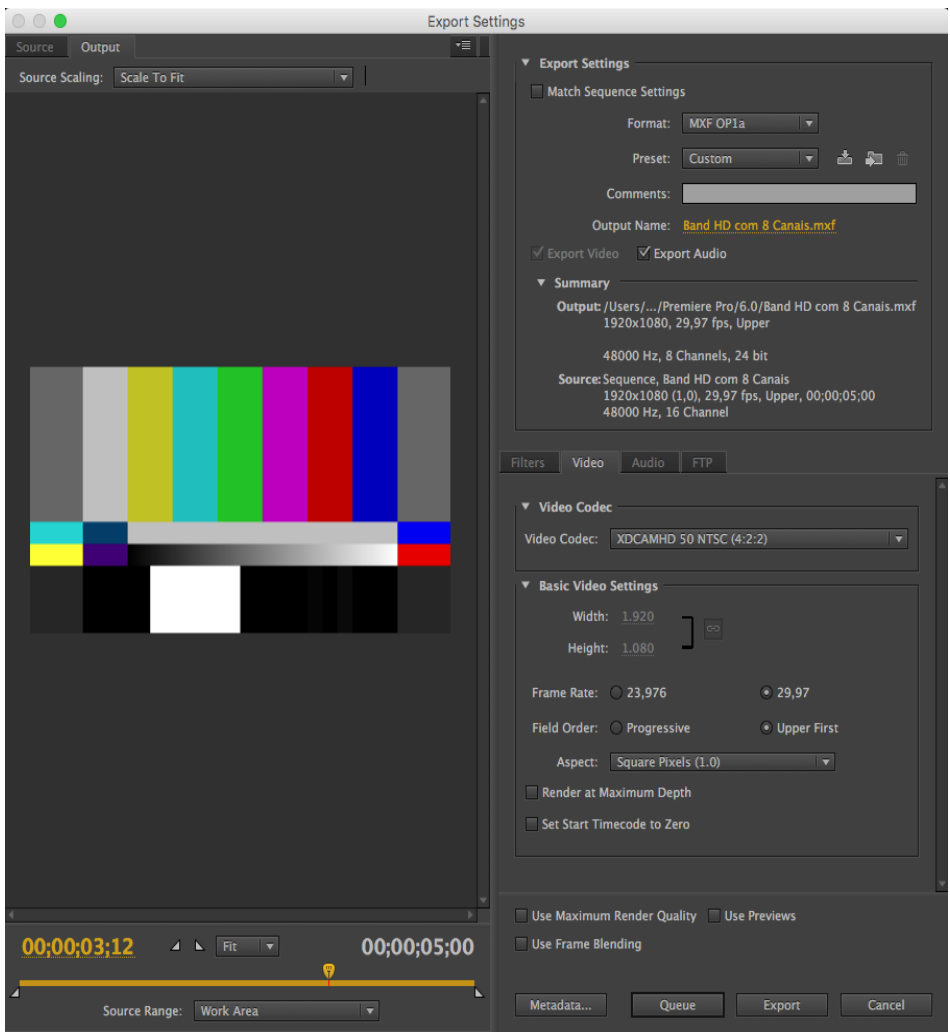

Figura 11 – Descrição do modelo de exportação, format, preset e vídeo

Já na aba Áudio será possível definir a quantidade de canais e o bit, conforme descrição abaixo e na Figura 12.

- $\Rightarrow$  Audio Codec: Uncompressed
- $\Rightarrow$  Sample Rate: 48000Hz
- $\Rightarrow$  Channels: 8 Channel
- $\Rightarrow$  Sample Size: 24 bit

Depois basta clicar em Export

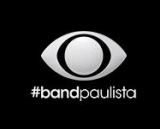

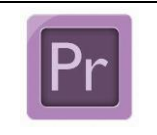

Guia para criação, edição e exportação de mídias digitais

Data: 19/04/2018

Padrão de veiculação comercial Autor: Tecnologia da Informação

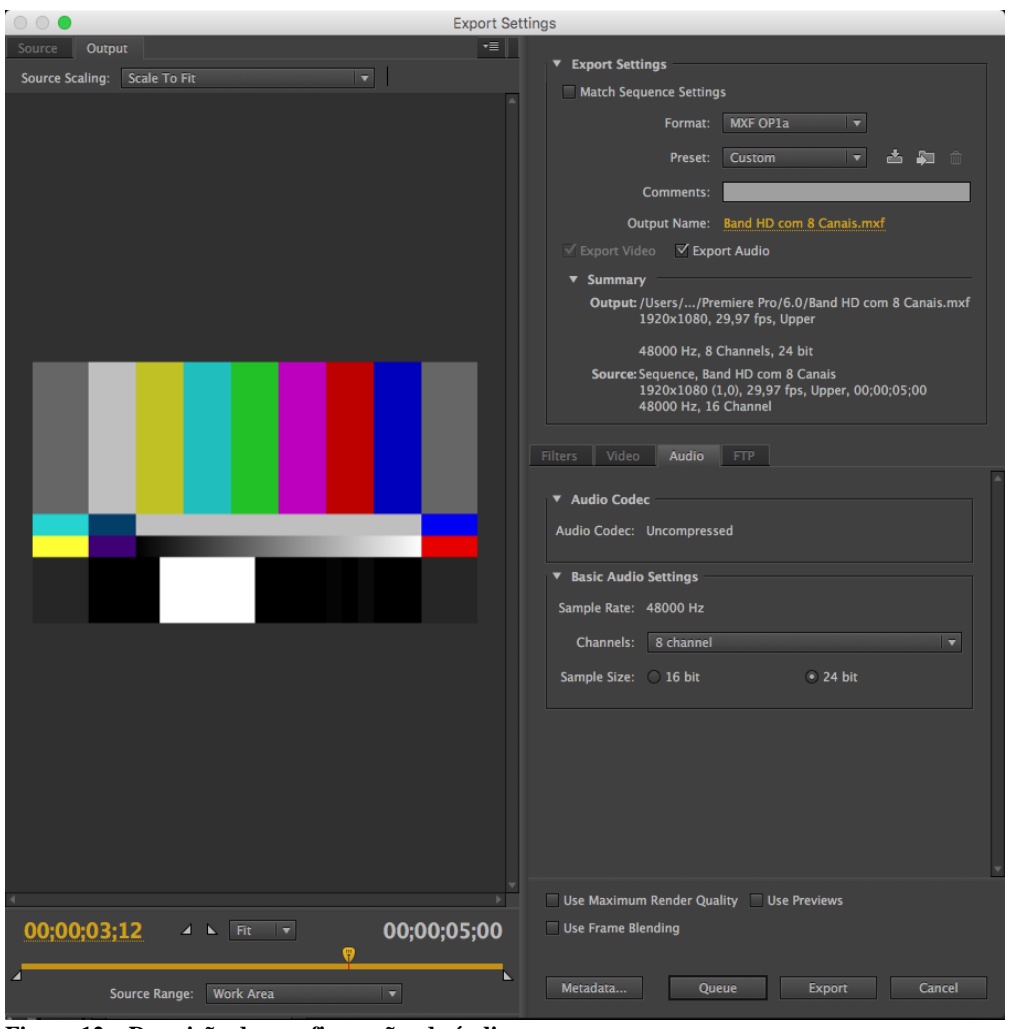

Figura 12 - Descrição das configurações de áudio

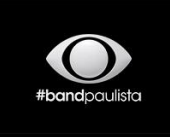

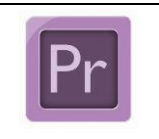

Guia para criação, edição e exportação de mídias digitais

Data: 19/04/2018

Padrão de veiculação comercial

Autor: Tecnologia da Informação

- 5. Teste de reprodução da mídia digital
  - 5.1. Adobe Premiere CS6

Após exportar a mídia digital, basta importar dentro da própria sequência. Basta clicar em **File**, depois **Import**.

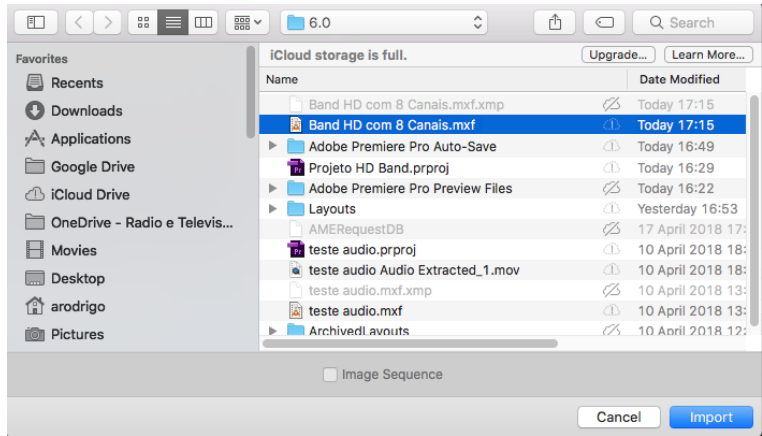

Figura 13 – Importar mídia digital criada

A mídia digital será importada dentro da janela Project, basta arrastá-la na pista do

timeline.

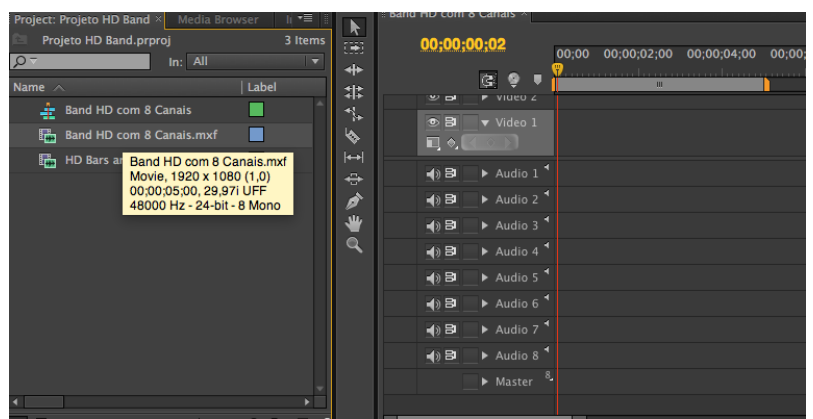

Figura 14 – Modo de visualizar a mídia criada

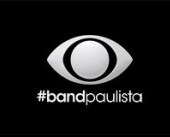

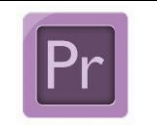

Guia para criação, edição e exportação de mídias digitais

Data: 19/04/2018 Padrão de veiculação comercial Autor: Tecnologia da Informação

E aplicar o play ou a tecla de espaço para testar o vídeo e visualizar a modulação dos canais

1, 2, 3, 4, 5 e 6, lembrando que os canais 7 e 8 estarão vazios.

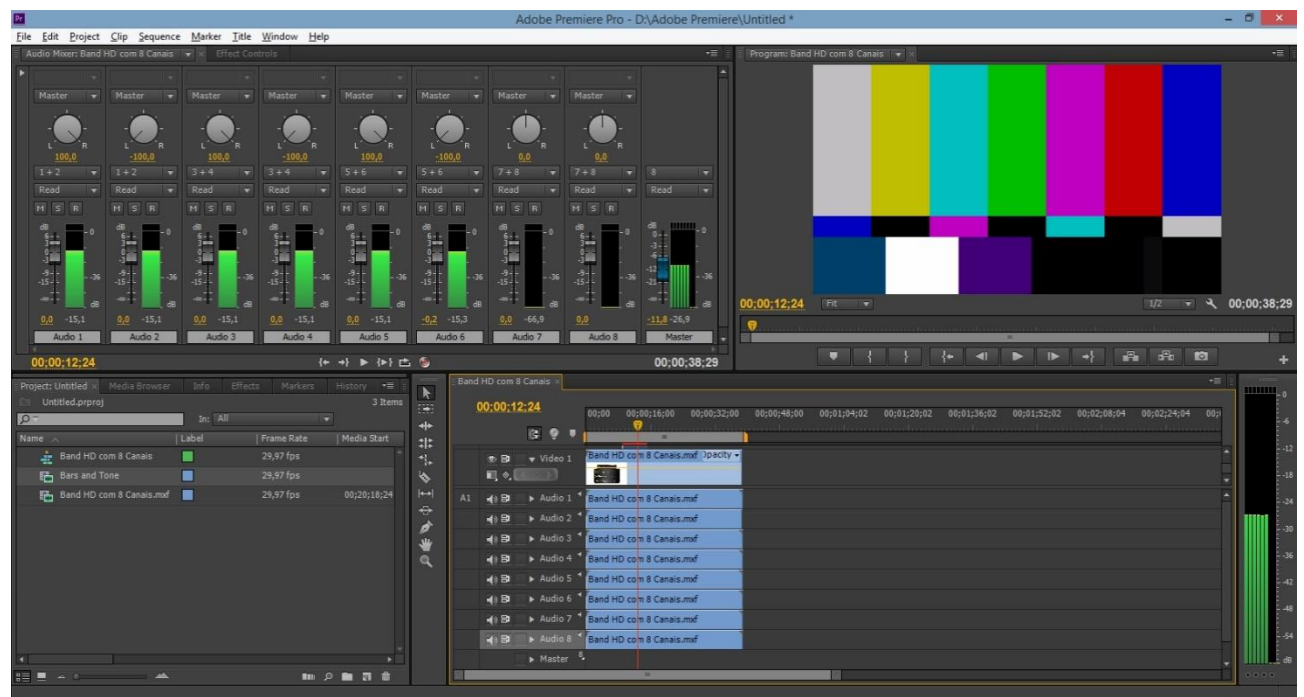

Figura 15 - Visualizando a modulação dos canais

### 5.2. Teste com o VLC e Sony XDCam

Demonstração de reprodução no VLC media player para analisar o vídeo e os canais de áudio.

No caso do áudio, basta clicar em **Áudio**, depois **Trilha de Áudio** e **selecionar a trilha** que irá ouvir, conforme na Figura 16.

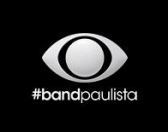

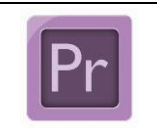

#### Guia para criação, edição e exportação de mídias digitais

Data: 19/04/2018

Padrão de veiculação comercial Autor

Autor: Tecnologia da Informação

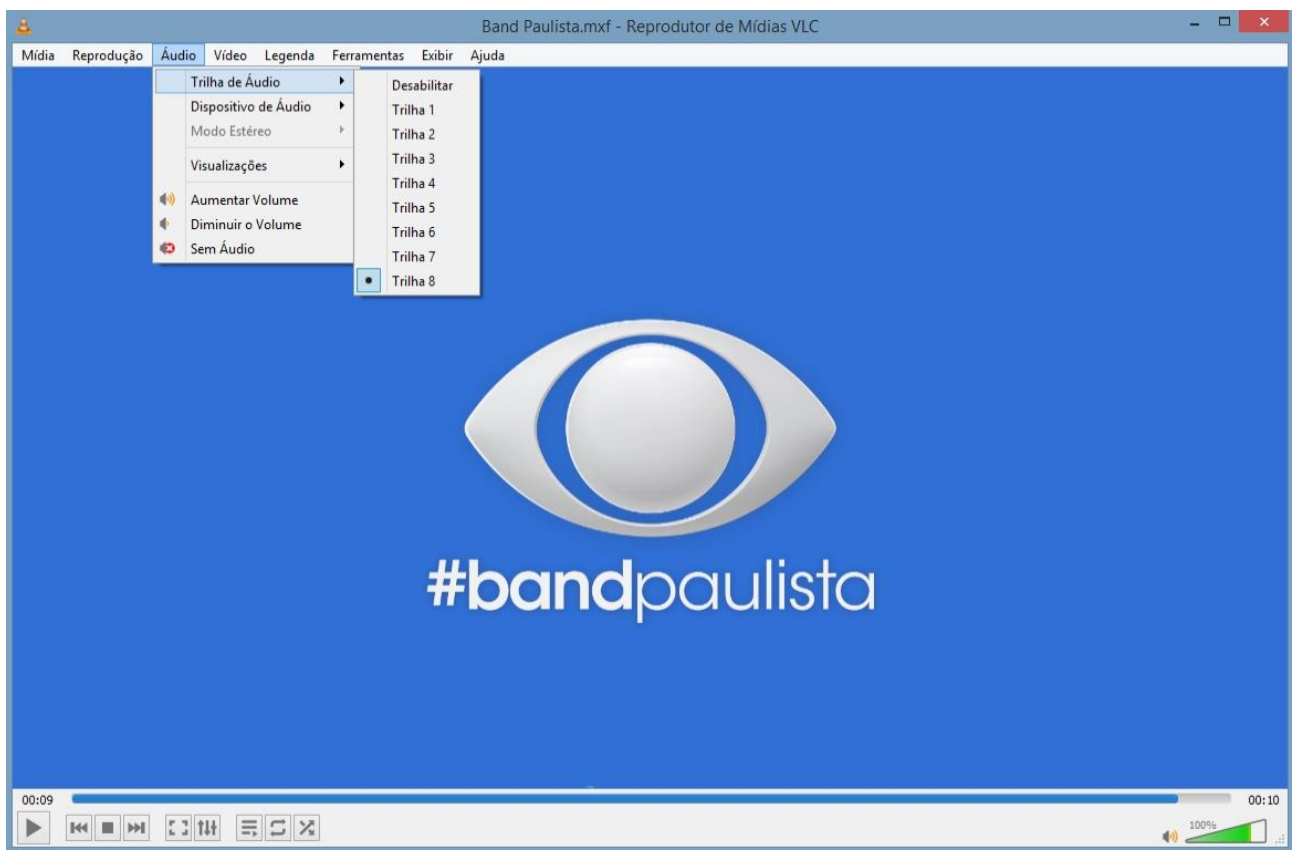

Figura 16 – Visualização da mídia através do VLC Media Player.

Através do **media player Sony XDCam** é possível visualizar várias questões técnicas, como o vídeo, modulação dos áudios (*possível escolher qual canal deseja ouvir*), avaliar a área safe e etc.

Conforme a Figura 17.

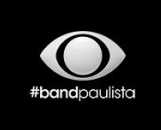

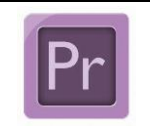

Guia para criação, edição e exportação de mídias digitais

Data: 19/04/2018

Padrão de veiculação comercial

Autor: Tecnologia da Informação

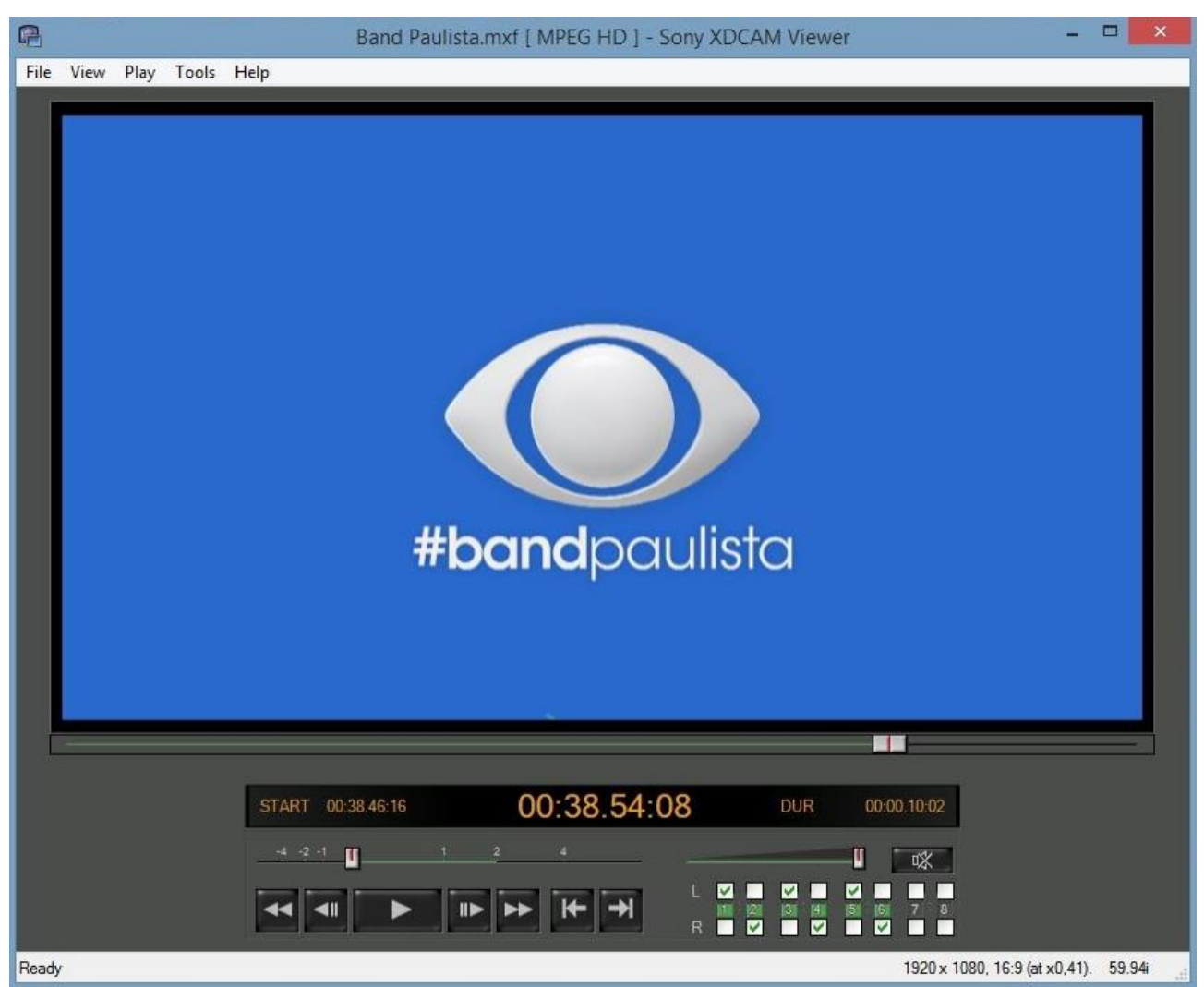

Figura 17 – Visualização da mídia através do Media Player XDCam.

### 6. Visualizar o mediainfo da mídia digital

Através do **mediainfo** será possível avaliar os detalhes técnicos da mídia digital, e analisar os padrões de veiculação comercial na Band Paulista.

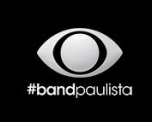

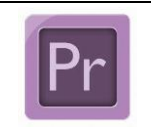

#### Guia para criação, edição e exportação de mídias digitais

MediaInfo

Data: 19/04/2018

Padrão de veiculação comercial

Autor: Tecnologia da Informação

# General Complete name :

Format : Commercial name : Format profile : Format settings : File size : Duration : Overall bit rate : Encoded date : Writing application : Writing library : /Users/arodrigo/Documents/Adobe/Premiere Pro/6.0/Band HD com 8 Canais.mxf MXF → XDCAM HD422 OP-1a Closed / Complete 35.3 MIB 5s 5ms 59.2 Mbps 2018-04-19 20:15:47.000 Adobe Systems Incorporated Premiere Pro 6.0.0.0.1 Adobe Systems Incorporated Premiere Pro 6.0.0.0.1

# Video

ID : 512 Format : MPEG Video Commercial name : XDCAM HD422 Format version : Version 2 4:2:2@High 💳 Format profile : Format settings, BVOP : Yes Format settings, Matrix : Custom Format settings, GOP : M=3, N=15 Format\_Settings\_Wrapping : Frame Duration : 5s 5ms Bit rate : 50.0 Mbps 📛 Width : 1 920 pixels 🗲 Height : 1 080 pixels 🗲 Display aspect ratio : 16:9 📛 Frame rate : 29.970 fps 💳 Standard : Component 💳 Color space : YUV 📛 Chroma subsampling : 4:2:2 📛 Bit depth : 8 bits 💳 Scan type : Interlaced 🚝 Top Field First 💳 Scan order : Compression mode : Lossy 💳 Bits/(Pixel\*Frame) : 0.805 Time code of first frame : 00:00:00:00 Time code source : Group of pictures header Stream size : 29.8 MiB (85%) Color primaries : BT.709 Transfer characteristics : BT.709

Figura 18 - Informações técnicas da mídia digital

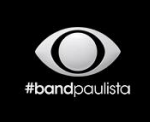

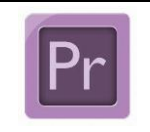

#### Guia para criação, edição e exportação de mídias digitais

Data: 19/04/2018

Padrão de veiculação comercial

Autor: Tecnologia da Informação

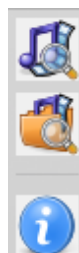

### Audio #1 💳

ID : Format : Format settings, Endianness : Format\_Settings\_Wrapping : Duration : Bit rate mode : Bit rate : Channel count : Sampling rate : Bit depth : Stream size :

768 PCM ← Little ← Frame (AES) 5s 5ms Constant ← 1 152 Kbps 1 channel ← 48.0 KHz ← 24 bits ← 704 KIB (2%)

1024

PCM ←

Frame (AES)

Constant

1 152 Kbps

24 bits 📛

704 KiB (2%)

1 channel ۻ 48.0 KHz ۻ

Little 🔶

5s 5ms

### Audio #2 💳

ID : Format : Format settings, Endianness : Format\_Settings\_Wrapping : Duration : Bit rate mode : Bit rate : Channel count : Sampling rate : Bit depth : Stream size :

Audio #3 ᅼ

ID : Format : Format settings, Endianness : Format\_Settings\_Wrapping : Duration : Bit rate mode : Bit rate : Channel count : Sampling rate : Bit depth : Stream size :

1280 PCM Little Frame (AES) 5s 5ms Constant 1 152 Kbps 1 channel 48.0 KHz 24 bits 704 KiB (2%)

### Audio #4 💳

ID : Format : Format settings, Endianness : Format\_Settings\_Wrapping : Duration : Bit rate mode : Bit rate mode : Bit rate : Channel count : Sampling rate : Bit depth : Stream size :

1536 PCM Little Frame (AES) 5s 5ms Constant 1 152 Kbps 1 channel 48.0 KHz 24 bits 704 KiB (2%)

Figura 19 - Informações técnicas da mídia digital

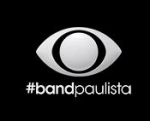

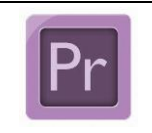

#### Guia para criação, edição e exportação de mídias digitais

Data: 19/04/2018

Padrão de veiculação comercial

Autor: Tecnologia da Informação

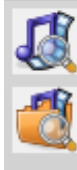

### Audio #5 -

ID : Format : Format settings, Endianness : Format\_Settings\_Wrapping : Duration : Bit rate mode : Bit rate : Channel count : Sampling rate : Bit depth : Stream size :

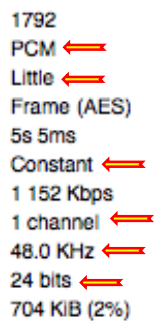

### Audio #6 💳

**m** .

| <i>.</i> .                    |  |
|-------------------------------|--|
| Format :                      |  |
| Format settings, Endianness : |  |
| Format_Settings_Wrapping :    |  |
| Duration :                    |  |
| Bit rate mode :               |  |
| Bit rate :                    |  |
| Channel count :               |  |
| Sampling rate :               |  |
| Bit depth :                   |  |
| Stream size :                 |  |

2048 PCM Frame (AES) 5s 5ms Constant 1 152 Kbps 1 channel 48.0 KHz 24 bits 704 KiB (2%)

### Audio #7 -

ID : Format : Format settings, Endianness : Format\_Settings\_Wrapping : Duration : Bit rate mode : Bit rate : Channel count : Sampling rate : Bit depth : Stream size : 2304 PCM Frame (AES) 5s 5ms Constant 1 152 Kbps 1 channel 48.0 KHz 24 bits 704 KiB (2%)

## Audio #8 🗕

ID : Format : Format settings, Endianness : Format\_Settings\_Wrapping : Duration : Bit rate mode : Bit rate : Channel count : Sampling rate : Bit depth : Stream size :

2560 PCM Little Frame (AES) 5s 5ms Constant 1 152 Kbps 1 channel 48.0 KHz 24 bits 704 KiB (2%)

Figura 20 - Informações técnicas da mídia digital

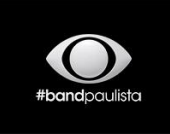

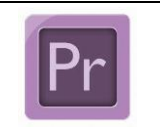

Guia para criação, edição e exportação de mídias digitais

Data: 19/04/2018

Padrão de veiculação comercial Autor: 1

Autor: Tecnologia da Informação

Em caso de dúvida, favor entrar em contato com a equipe de tecnologia da informação, através dos telefones (18) 2101-8527 / (18) 2101-8505 ou através do e-mail informaticapp@band.com.br .